## **Installations SOFT33 Version 8.9.20**

## Estimation du temps d'installation :

Plusieurs (dizaines) de minutes en fonction des performances de votre ordinateur.

## Procédure :

- 1. Installation habituelle de Soft33 8.9.20
- 2. eID Middleware
  - A la fin, le programme effectuera un test de lecture de carte.
- 3. Java
  - Si une version doit être mise à jour :
    - Cliquer sur « Installer »
  - Si version obsolète est détectée :
    - Cliquer sur « Désinstaller »

| Java"                                                        |                             |               |                  |              |                    |               |            |
|--------------------------------------------------------------|-----------------------------|---------------|------------------|--------------|--------------------|---------------|------------|
|                                                              | 1                           | Versions      | s obsolètes      | de Java      | détectées          |               |            |
| Laisser des versions o<br>sécurité.                          | bsolètes de                 | Java install  | ées sur votre :  | ystème pe    | ut présenter un    | risque en r   | natière de |
| ✓ Java 8 Update 22                                           | :1                          |               |                  |              |                    |               |            |
|                                                              |                             |               |                  |              |                    |               |            |
| Cliquez sur "Désinstal                                       | ler" pour dés               | installer les | s versions de J  | ava sélectio | onnées.            |               |            |
| Avertissement : la désin<br>antérieures. <u>Plus d'infor</u> | stallation des v<br>mations | ersions obso  | olètes de Java p | ut empêche   | r l'exécution d'ap | plications Ja | iva        |
|                                                              |                             |               |                  |              | Pas mainte         | nant          | Désinstall |

• A la fin, vous devez obtenir ceci :

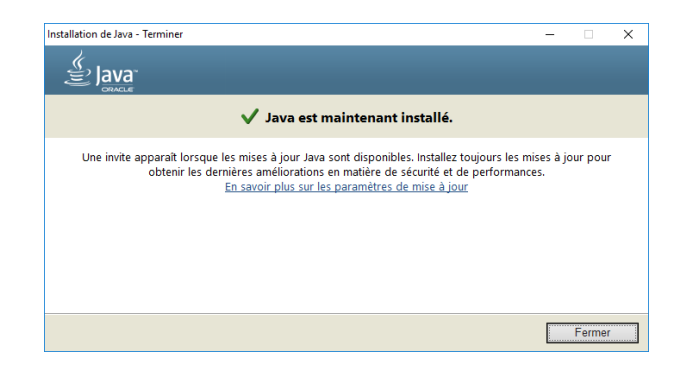

- 4. Installation des <u>4 modules pour TLS 1.2</u>
  - Module Soft33 TLS 1.2
    - Cliquer sur « Suivant » (plusieurs fois)

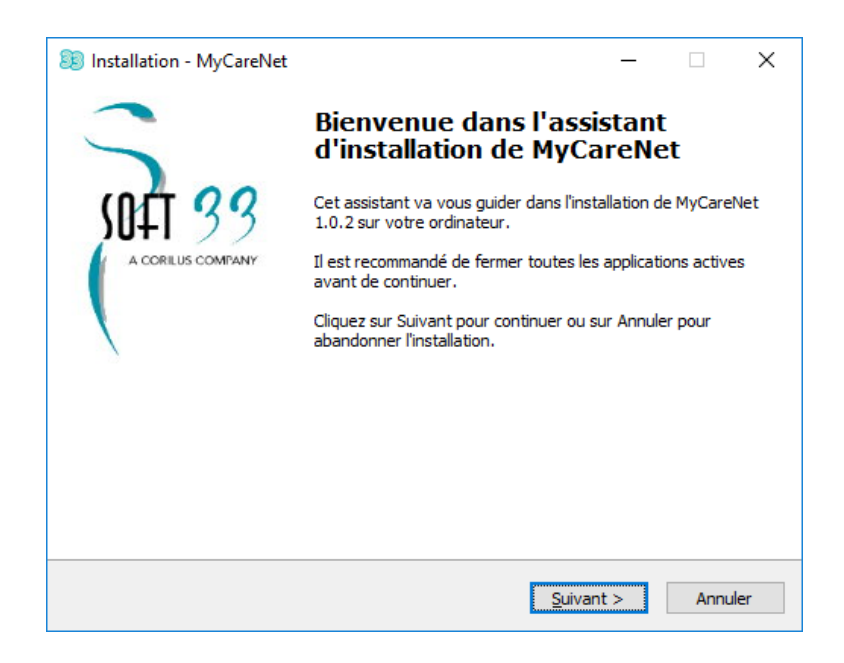

- o Microsoft Visual C
  - Sélectionner sur « Installer » ou « Réparer »
  - Cliquer sur « Suivant » (plusieurs fois)

| 🖏 Maintenance de Microsoft Visual C++ 2010 x86 Redistributable 🛛 —                                                                        |       | ×      |
|----------------------------------------------------------------------------------------------------|-------|--------|
| Maintenance de Microsoft Visual C++ 2010 x86 Redistributable<br>Vous pouvez réparer votre installation ou la supprimer de cet ordinateur. |       | $\sim$ |
|                                                                                                    |       |        |
| Sélectionnez l'une des options suivantes :                                                                                                |       |        |
| Réparer Microsoft Visual C++ 2010 x86 Redistributable à son état d'origine.                                                               |       |        |
| $\bigcirc$ Supprimer Microsoft Visual C++ 2010 x86 Redistributable de cet ordinateur.                                                     |       |        |
|                                                                                                    |       |        |
|                                                                                                    |       |        |
|                                                                                                    |       |        |
| Oui, <u>e</u> nvoyer des informations relatives à mon installation à Microsoft Corporat                                                   | tion. |        |
| Pour plus d'informations, consultez Procédure de collecte de données.                                                                     |       |        |
|                                                                                                    |       |        |
| <u>Suivant &gt;</u>                                                                                                    | Ar    | nnuler |

- Appeon PowerBuilder 2019
  - Cliquer sur « Next » (plusieurs fois)
    Ensuite, cliquer sur « Install » ou « Repair »

| 妃 Appeon PowerBuilder 2019 Standard Runtime Setup – 🗆 🗙                                                                                                    |                |     |      |     |  |
|----------------------------------------------------------------------------------------------------|----------------|-----|------|-----|--|
| Welcome to the Appeon PowerBuilder<br>2019 Standard Runtime Setup Wizard      The Setup Wizard allows you to change the way Appeon<br>PowerBuilder 2019 Standard Runtime features are installed<br>on your computer or to remove it from your computer. Click<br>Next to continue or Cancel to exit the Setup Wizard. |                |     |      |     |  |
|                                                                                                    |                |     |      |     |  |
|                                                                                                    | <u>B</u> ack N | ext | Cano | cel |  |

- o Appeon PowerBuilder 2019 .NET
  - Cliquer sur « Next » (plusieurs fois)
    Ensuite, cliquer sur « Install » ou « Repair »

| # Appeon PowerBuilder 2019 .NET Runtime Setup − □ × |                                                                                                    |     |      |    |  |  |
|-----------------------------------------------------|----------------------------------------------------------------------------------------------------|-----|------|----|--|--|
|                                                     | Welcome to the Appeon PowerBuilder<br>2019 .NET Runtime Setup Wizard                                                                                                    |     |      |    |  |  |
|                                                     | The Setup Wizard allows you to change the way Appeon<br>PowerBuilder 2019 .NET Runtime features are installed on<br>your computer or to remove it from your computer. Click<br>Next to continue or Cancel to exit the Setup Wizard. |     |      |    |  |  |
| APPEON                                              |                                                                                                    |     |      |    |  |  |
|                                                     | <u>B</u> adk <u>Ne</u>                                                                                                    | ext | Canc | el |  |  |

## 5. Fin de l'installation

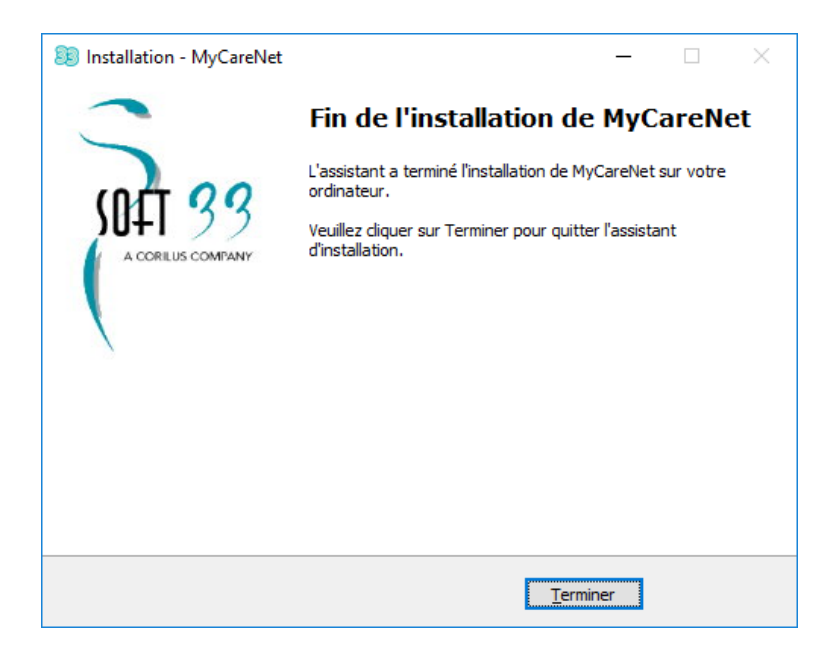